## MY L&I Enrollment Instructions (Providers and/or Administrator or scheduling staff)

1. Go to My L&I at <a href="https://secure.lni.wa.gov/home/">https://secure.lni.wa.gov/home/</a>

| Washington State Department of<br>Labor & Industries                                                                                            |                                                                                                    | A My L&I                  | owered by<br>SecureAccess<br>WASHINGTONS                   |                 |
|----------------------------------------------------------------------------------------------------|----------------------------------------------------------------------------------------------------|---------------------------|------------------------------------------------------------|-----------------|
| My L&I                                                                                                    |                                                                                                    |                           |                                                            |                 |
| New users<br>Get secure access to your information at L&J<br>Then use your new login to access secure ser<br>Sign up Check to see if you alread | and take advantage of our secure online services.<br>vices from other state agencies with Secure Access War<br>dy have a user ID. | shington (SAW)            |                                                            |                 |
| Returning users                                                                                                    |                                                                                                    |                           |                                                            |                 |
| User ID:                                                                                                    | Get User ID                                                                                                    |                           |                                                            |                 |
| Password:                                                                                                    | Reset my password                                                                                                    |                           |                                                            |                 |
|                                                                                                    | Log in                                                                                                    |                           |                                                            |                 |
| Need help? Call 360-1                                                                                                    | 902-5999 weekdays between 8 a.m5 p.m. (Pacific). E                                                                                | mail Web Customer Support |                                                            |                 |
| f 🎔 🕒 🕍<br>L&I home page<br>SecureAccess Washington                                                                                             |                                                                                                    | Co                        | ontact us<br>ontact Labor & Industries                     |                 |
| © Washington State Dept. of Labor & Industries. Use o<br>Access Agreement   Privacy & Security Statement                                        | f this site is subject to the laws of the state of Washington.<br>Intended Use/External Content Policy   Staff Only               |                           | Access<br>Washington®<br>Officiti State Government Website | Help us improve |

2. You'll need to first Sign up and set login credentials to enter the system. You should see the following form, which you'll need to complete to create an account:

|             | C Rudington State Department of<br>Labor & Industries                                                                                                    | My L&I   My LAI   My LAI                 |
|-------------|----------------------------------------------------------------------------------------------------|------------------------------------------|
|             | Sign up for My L&I<br>Entr your information<br>First Name * Last Name *<br>83 Email *<br>C Contact Phone *<br>Forme: 20000000000                                                                                                    |                                          |
|             | Contact info for security (optional)<br>Puride additional correct info to make multi-factor submittation<br>secury codes and reduce the chance of losing access to your<br>account.<br>BS Additional Email<br>C. Mobile Phone<br>Former controllower<br>Message and access may apply for mobile phones. A message will<br>be sent only when you request it.                                                                                                    |                                          |
|             | Create a user ID and password User ID * User ID * User ID * User ID * User So must be at least four characters lines and may commit for USE ( Your password * Your password * For provident to develope at the following: * All and to develope at the following: * Commit includes your user ID. Do not include your user ID.                                                                                                    |                                          |
|             | Accept the Access Agreement To create an accept the Access Agreement Your Initials *                                                                                                    | CANCEL CONTINUE                          |
| L<br>S<br>S | f 방 🔕 급<br>Si home pape<br>excertiscess Washington<br>metroperties due to the set of the set of base to fe wash of set of a feature in<br>metroperties in the based of based on the set of based on the set of feature in<br>set of the based of based on the set of based on the set o | Contact us<br>Contact Labor & Industries |

3. Once the Sign Up process has been completed, you'll need to check your email for the activation link that was sent to you – (Note: the system will not allow you to login until you activate the profile).

The activation email will look similar to this:

| This is a system generated email. Please do not reply to this message.                                                                                                    |  |  |  |  |
|----------------------------------------------------------------------------------------------------|--|--|--|--|
| Washington State Department of<br>Labor & Industries                                                                                                    |  |  |  |  |
| Let's activate your profile                                                                                                    |  |  |  |  |
| User ID: wcstest                                                                                                    |  |  |  |  |
| To activate your My L&I profile and verify your email address, please click this<br>link:<br><u>https://secure.lni.wa.gov/home/?</u><br><u>function=Activate&amp;UserID=wcstest18&amp;ActivationCode=86224</u> |  |  |  |  |
| If you do not activate by clicking the link above, this profile will expire. If clicking the above link does not work, copy and paste the link into a new browser window and press enter on your keyboard.     |  |  |  |  |
| Thank you for using My L&I.                                                                                                    |  |  |  |  |

4. Select role (Medical or Vocational Providers) and click "Continue".

| Washington State Department of        | 🔒 My L&I                                                       | 1 |
|---------------------------------------|----------------------------------------------------------------|---|
| Labor & industries                    | Complete set up                                                | × |
| Max Due Cile                          | First, choose a role that applies to you.                      |   |
| My Prome                              | 🔝 Injured Worker or Authorized Delegate                        |   |
| You haven't yet completed your set up | <ul> <li>Legal representative for an injured worker</li> </ul> |   |
| To access your information at L       | Medical or Vocational provider                                 |   |
|                                       | <ul> <li>Billing provider</li> </ul>                           |   |
|                                       | Independent Medical Examination (IME) Provider                 |   |
|                                       | Employer or representative                                     |   |
|                                       | <ul> <li>Third party administrator</li> </ul>                  |   |
|                                       | Third party accountant/bookkeeper                              |   |
|                                       | Retro program administrator                                    |   |
|                                       | Health Services Coordinators and COHE Directors                |   |
|                                       | Surgical Best Practices Coordinator                            |   |
|                                       | <ul> <li>Best Practice Activity Coach</li> </ul>               |   |
|                                       | <ul> <li>Other</li> </ul>                                      |   |
|                                       | Cancel                                                         |   |

5. Enter your Provider ID (if individual provider) or your Organization's Provider ID and click "Continue".

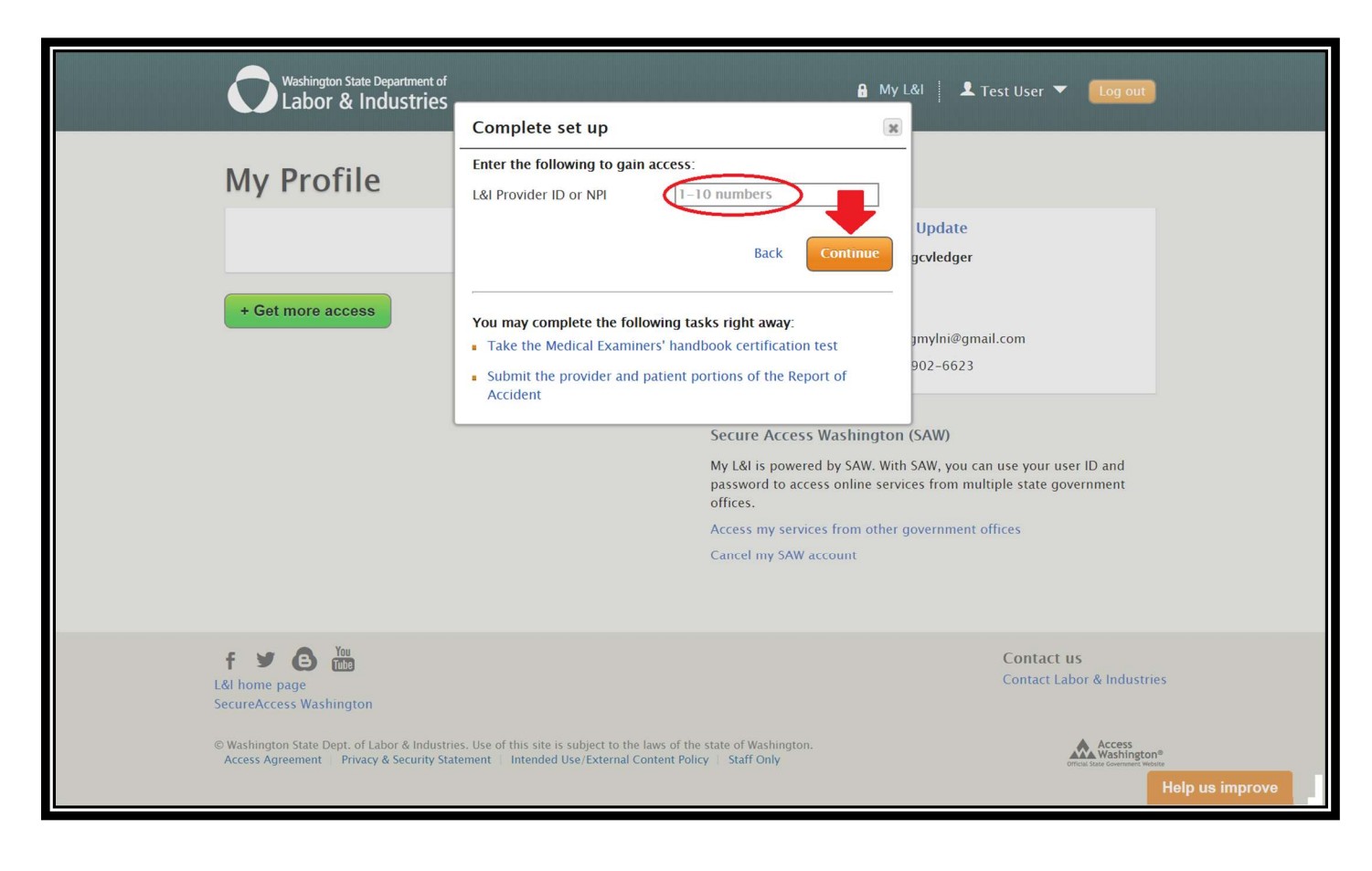

6. Select level of access (Administrator or \*Claims) and click "Continue".

\*All other interpreter services requestors (providers and/or scheduling staff) who will need access to the WordBridge system must select "Claims".

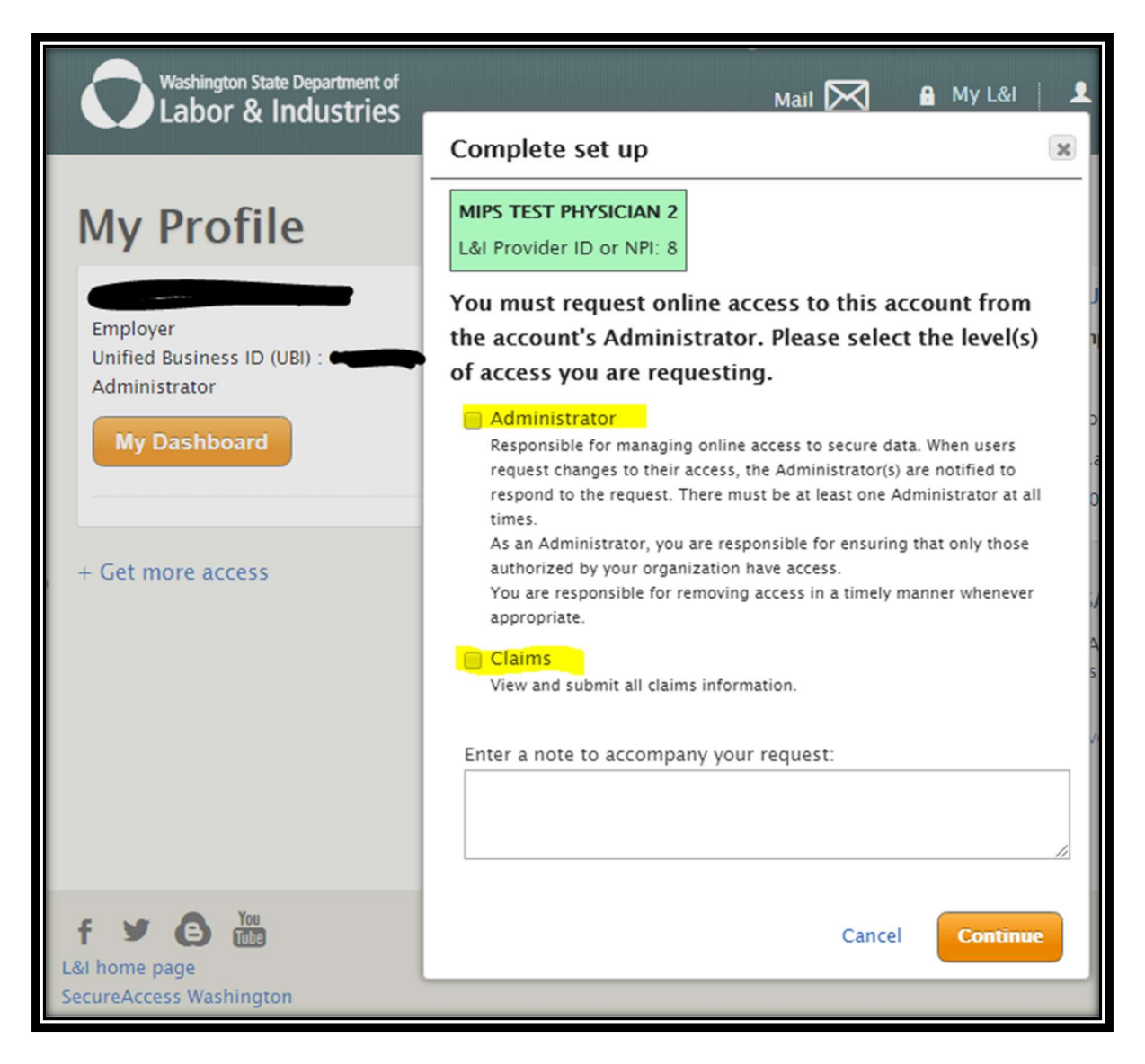

7. Click go to my profile orange button.

| Washington State Department of<br>Labor & Industries                                                                                              | Mail 🏹 🔒 My L&I                                                                                                    | L Doggos McUsers 🔻 🛛 Log out                                        |
|----------------------------------------------------------------------------------------------------|----------------------------------------------------------------------------------------------------|---------------------------------------------------------------------|
| My Profile                                                                                                    |                                                                                                    | _                                                                   |
| MIPS TEST PHYSICIAN 2                                                                                                    | Complete set up                                                                                                    | Update                                                              |
| Medical and Vocational Providers<br>Federal Tax Number : 09–1600106<br>Administrator<br>My Dashboard<br>+ Get more access                         | Finished!<br>You have requested access to the following:<br>MIPS TEST PHYSICIAN 2<br>Claims access<br>FEIN: 0916001069<br>Your request for access was sent to: | vprod       a       son       pprod@gmail.com       902-6565   SAW/ |
| f Y e m<br>Läi home page<br>SecureAccess Washington<br>© Washington State Dept. of Labor & Industri<br>Access Agreement    Privacy & Security Sta | Get more access Go to my profile                                                                                                    | Contact us<br>Contact Labor & Industries                            |

8. A new block will appear that shows you the pending access

| Weshington State Department of<br>Labor & Industries                                                                                                    | 🔒 My L&I 📔 👤 Doggos McUsers 🔻 🛛 Log out                                                                                                    |
|----------------------------------------------------------------------------------------------------|----------------------------------------------------------------------------------------------------|
| My Profile                                                                                                    |                                                                                                    |
| MIPS TEST PHYSICIAN 2<br>Medical and Vocational Providers<br>Federal Tax Number : 09-16001069<br>Your request is pending your administrator's approval<br>• Get more access | My personal information     Update       User Id:     jenprovprod       First name:     Jensina       Last name:     Anderson       Email:     jenempprod@gmail.com       Phone number:     (360) 902-6565       Secure Access Washington (SAW)       My L&I is powered by SAW. With SAW, you can use your user ID and password to access online services from multiple state government offices.       Access my services from other government offices       Cancel my SAW account |
| f ♥ @ m<br>L&I home page<br>SecureAccess Washington<br>© Washington State Dept. of Labor & Industries. Use of this site is subject to the laws of th                        | Contact us<br>Contact Labor & Industries                                                                                                    |
| Access Agreement Privacy & Security Statement Intended Use/External Content Pol                                                                                             | cy   Staff Only Help us improve                                                                                                    |

9. You must wait for your Administrator's approval before you are given access to the Provider Dashboard. Once you have approval a new orange button will appear with "My Dashboard" on it. Click that and then you will see the Provider Dashboard and search for claims.

| Washington State Department of<br>Labor & Industries                                                                                                    | Mail 🖂 🔒 My Lôi   🎍 🗸 🔽 🗸 🕇 🕇 🕹                                                                                                    |
|----------------------------------------------------------------------------------------------------|----------------------------------------------------------------------------------------------------|
| My Profile<br>MPS TEST PHYSICIAN 2<br>Medical and Vocational Providers<br>Cederal Tax Number : 09-16001069<br>Claims Request more access<br>My Dashboard<br>+ Get more access                                                                                                    | My personal information       Update         User Id:       testingprovider         First name:       testingprovider         Last name:       testingmvlni@gmail.com         Phone number:       testingmvlni@gmail.com         Secure Access Washington (SAW)       My L&I is powered by SAW. With SAW, you can use your user ID and password to access online services from multiple state government offices.         Access my services from other government offices         Cancel my SAW account |
| E      E      E   E   E   E   E   E   E   E   E   E   E   E   E   E   E   E   E   E   E   E   E   E   E   E   E   E   E   E   E   E   E   E   E   E   E   E   E   E   E   E   E   E | e state of Washington.<br>cy : Staff Only Help us improve                                                                                                    |

10. Your dashboard will look like this

| Washington State Dep<br>Labor & Indu                     | artment of<br>IS <b>trie</b> S | Ma             | ail 🏹 🔒 My Lêi   👤 | 🔻 🛛 Log out                                                            |                                                               |
|----------------------------------------------------------|--------------------------------|----------------|--------------------|------------------------------------------------------------------------|---------------------------------------------------------------|
| Test Medic<br>Administrator   Manage<br>FEIN 09-16001069 | cal Provider                   |                |                    | Watch List<br>No items                                                 |                                                               |
| Search Patient Name                                      | Last Name                      | First Name     | Search             | Active Users<br>56 users have active online<br>access<br>Manage access |                                                               |
| Date of Birth                                            | Patient                        | Date of Injury | Claim No.          | How do I?                                                              | "Schedule an interpreter" link<br>will be added under "How do |
| No Results                                               | No Results                     |                |                    | Access the Claim and Account<br>Center (CAC)                           | I?" section                                                   |
|                                                          |                                |                |                    | Submit a Report of Accident (ROA)                                      |                                                               |
|                                                          |                                |                |                    | Transfer Care                                                          |                                                               |
|                                                          |                                |                |                    | Complete an Activity<br>Prescription Form for my<br>patient            |                                                               |
|                                                          |                                |                |                    | Bill L&I for care given to                                             | ]                                                             |

11. You may also access the link to the WordBridge system within the claim file

| Washington St.<br>Labor &                                                              | ate Department of<br>Industries                                                |                                                                       | Mail 🔀 🔒 My L&I                                                                               | 👤 MyLNI Provider 🔻 🛛 Log out                                                     |
|----------------------------------------------------------------------------------------|--------------------------------------------------------------------------------|-----------------------------------------------------------------------|-----------------------------------------------------------------------------------------------|----------------------------------------------------------------------------------|
| FERDINAN<br>Remove from<br>Claim details                                               | ND ECSTESTCLAI                                                                 | М9                                                                    | Q Back to search results                                                                      | Watch List<br>H010101 CACTEST, DUDE<br>ZA00777 ECSTESTCLAIM9,<br>FERDINAND       |
| Claim number<br>View in Claim and<br>View claim file not<br>Claim status<br>Claim type | ZA00777<br>Account Center (CAC)<br>es<br>Awaiting review<br>Not yet determined | Injury date<br>View Reports of A<br>Search imaged do<br>Claim Manager | 04/02/17<br>Accident<br>Scuments<br>SHANNON STEKETEE<br>Phone: 360-902-4205<br>Send a message | Active Users<br>272 users have active<br>online access<br>New request for access |
| Received at L&I  Schedule an in Worker details                                         | 04/02/2017<br>terpreter for an appointment wit                                 | Next review<br>h this patient                                         | 9/7/2021                                                                                      | How do I?<br>Access the Claim and Account                                        |
| Date of birth<br>Attending doctor                                                      | 02/02/72<br>MIPS TEST PHYSICIAN 2<br>Phone: 360-902-6586<br>Transfer care      | Attorney<br>Employer                                                  | N/A<br>MY L&I TEST ACCOUNTS<br>360-902-6623                                                   | Center (CAC)<br>Submit a Report of Accident<br>(ROA)<br>Transfer Care            |